## How to request a new academic project

The following describes the procedure to follow in order to access the **CSUC High Performance Computing Service** (HPC) by registering an academic project.

The use of the service is subject to the terms and conditions described *here*.

## Procedure

1. Access the support section through the HPC portal.

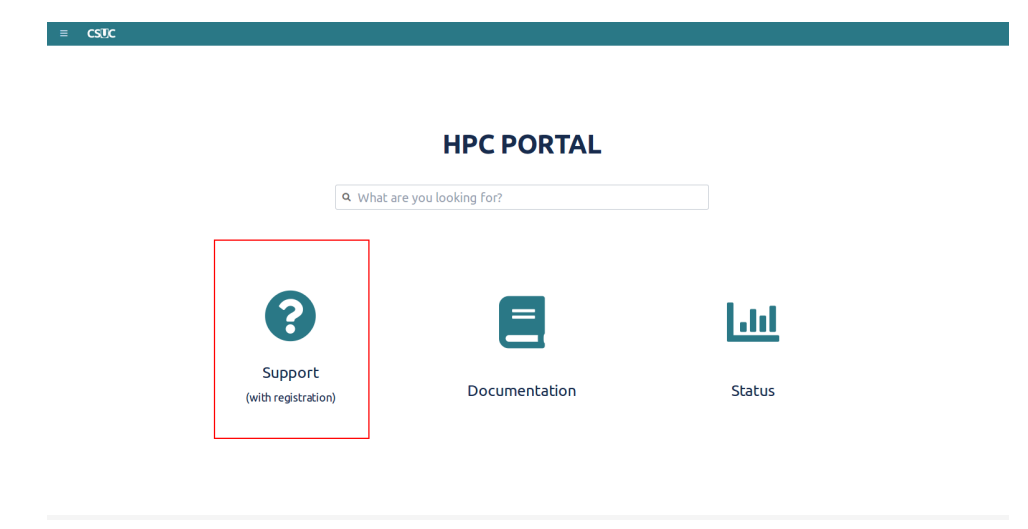

2. Log in with your credentials or signup for an account.

|                             | No teniu un compte?                                                    |
|-----------------------------|------------------------------------------------------------------------|
| Contrasenya                 | Registreu un compte d'usuari per afegir o<br>comentar les sol·licituds |
| Entrar                      | Registreu un compte d'usuari                                           |
| Manté la sessió iniciada    |                                                                        |
| Has oblidat la contrasenya? |                                                                        |
|                             | anvice Deck (3.5.1) · Atlassian                                        |

3. Access the Administrative Requests section and select Academic project application.

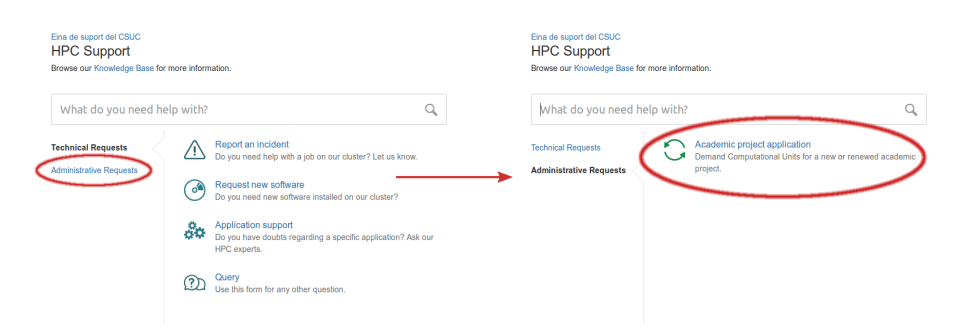

4. Download the PDF form, fill in the corresponding fields, sign it **digitally** and attach it to the request.

| Fina de suport del CSUC / HPC Support<br>Academic project application<br>You can use this form to request Computational Units (UC) to use on our HPC machines.                        |   |
|----------------------------------------------------------------------------------------------------|---|
| Steps:   1) Download the the application form   2) Fill t in and sign it digitally   3) Attach the signed document using the field below   4) Press Create to submit your application |   |
| Application form                                                                                                    | ) |
| I Drag and drop files, paste screenshots, or                                                                                                    |   |
| browse                                                                                                    |   |
| Create Cancel                                                                                                    |   |

5. Then, we will process the request.

## **Related articles**

- *How to request a HPC password reset*
- How to request a new user
- *How to contact support*
- How to request a new academic project